## Como consultar os resultados da avaliação de disciplinas 2022.1 (primeiro semestre de 2022)

Ao acessar o *link* com o título "Calendário acadêmico 2022.1 – resultados Avaliação de Disciplinas", é baixado um arquivo Excel chamado av\_discip\_2022-1.xlsx, constituído pelas seguintes abas:

|                | CnsPorSetorDpt | CnsPorSetorCur CnsPorDpt CnsPorCurso CnsPorDisciplina Tb_discip Tb_curso Tb_setor Tb_depto                                                                                                    |
|----------------|----------------|----------------------------------------------------------------------------------------------------|
| Aba            |                | Finalidade / Como consultar                                                                                                    |
| CnsPorDpt      |                | Apresenta os resultados apurados por departamento de ensino. Revela como<br>é a percepção do aluno dos quesitos avaliados sob a ótica do departamento<br>de lotação dos professores. Para consultar um departamento, é preciso<br>digitar na célula B1 o código do departamento, que pode ser verificado na<br>aba Tb_depto, segunda coluna. |
| CnsPorC        | urso           | Apresenta os resultados apurados por curso oferecido. Revela como o aluno percebe as disciplinas recebidas no curso que está matriculado. Para consultar um curso específico, deve ser digitado o código do curso na célula B1. Os códigos de curso estão disponíveis na aba Tb_curso.                                                       |
| CnsPorDi       | isciplina      | Permite ver como a disciplina foi avaliada pelo corpo discente. Para consultar<br>uma disciplina, deve ser digitado o código do curso (disponível na aba<br>Tb_curso) na célula B1, e o código da disciplina (disponível na aba Tb_discip)<br>na célula B3.                                                                                  |
| CnsPorSe       | etorDpt        | Possibilita que sejam vistos os resultados proporcionados pelos<br>departamentos de um setor de ensino. A escolha do setor é feita digitando-se<br>o código referente ao setor (disponível na aba Tb_setor) na célula B10.                                                                                                    |
| CnsPorSetorCur |                | Possibilita que sejam vistos os resultados oferecidos pelos cursos de um setor<br>de ensino. A escolha do setor é feita digitando-se o código referente ao setor<br>(disponível na aba Tb_setor) na célula B10.                                                                                                    |